## Arbeitsblatt zu DreiDGeo

1. Darstellung einer Spurgeraden

Gegeben ist die Ebene  $E_1$  :  $3x_1$  +  $4x_2$  +6 $x_3$  = 12. Berechnen Sie die Spurgeraden  $s_{23}$  .

Ergebnis:

Stellen Sie die Ebene E1 mit dem Programm dar:

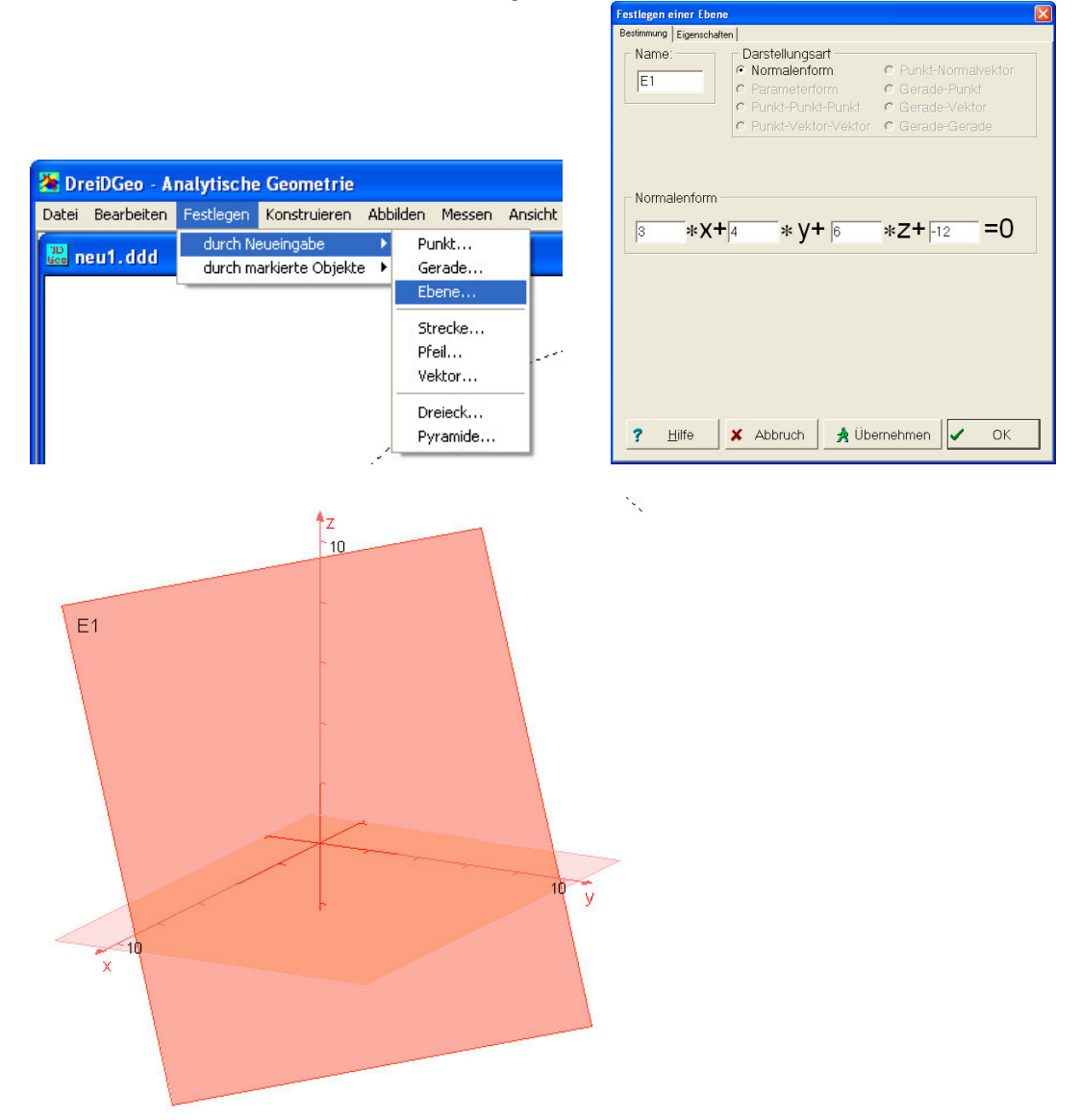

Stellen Sie nun die  $x_2$ - $x_3$ -Koordiatenebene dar und nennen Sie diese  $E_2$ :

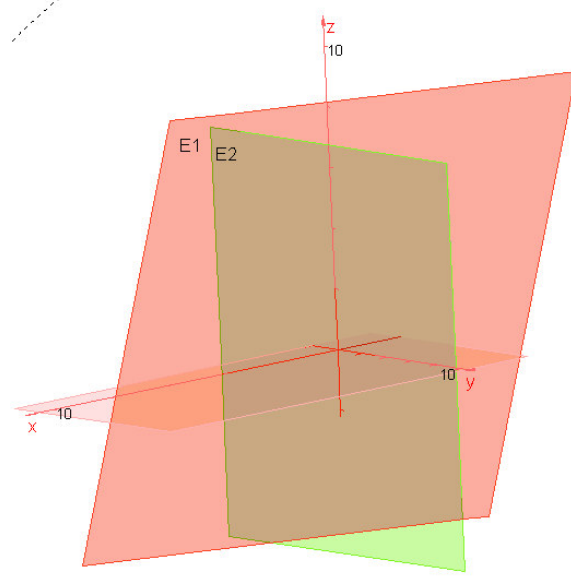

Nun sollen die Schnittgerade beider Ebenen von DreiDGeo automatisch gezeichnet werden. Markieren Sie mit gedrückter Strg-Taste rechts oben im <u>Programmfenster</u> die beiden Ebenen:

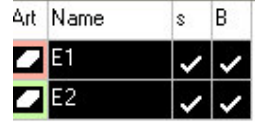

Danach legen Sie fest, was mit beiden geschehen soll:

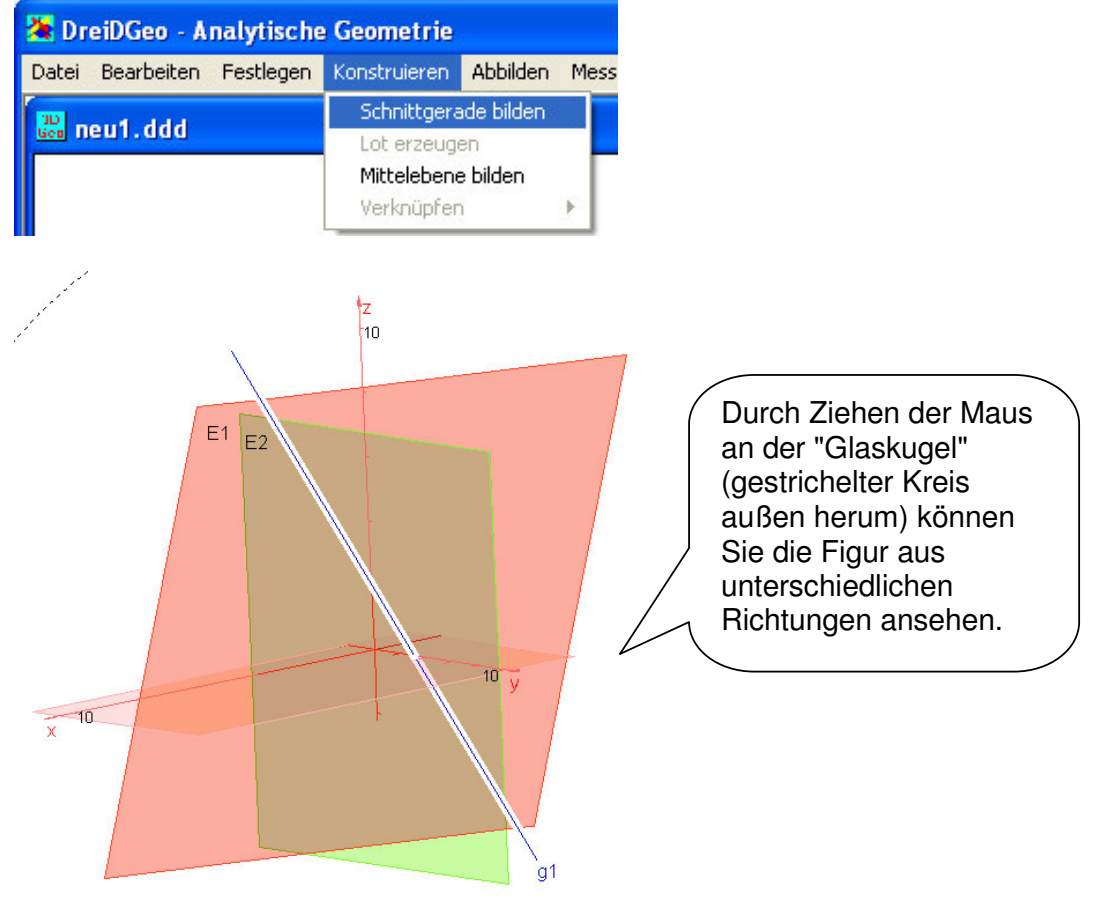

Rechts oben im Programmfenster ist die Schnittgerade nun als neues Objekt g<sub>1</sub> aufgeführt. Probieren Sie aus, was die Häkchen bedeuten. Klicken Sie dazu einfach mal drauf.

| Art | Name | s | В |
|-----|------|---|---|
|     | E1   | 1 | ~ |
| •   | E2   | 1 | 1 |
| 7   | g1   | 1 | 1 |

Berechnen Sie die Schnittpunkte der Ebene  $E_1$  mit den Koordinatenachsen und tragen Sie die Punkte in die Zeichnung ein ( $\rightarrow$ Festlegen $\rightarrow$ Durch Neueingabe $\rightarrow$ Punkt).

Kontrollieren Sie die Zeichnung aus verschiedenen Blickrichtungen.

2. Lösen Sie nun mit Hilfe des Programms und durch Rechnung die Aufgaben: S.71/7a, S.72/11

Hinweis: Durch zwei Punkte (Punkte rechts oben als Objekte markieren) kann eine Strecke gezeichnet werden! Dadurch können Quader usw. schön dargestellt werden.

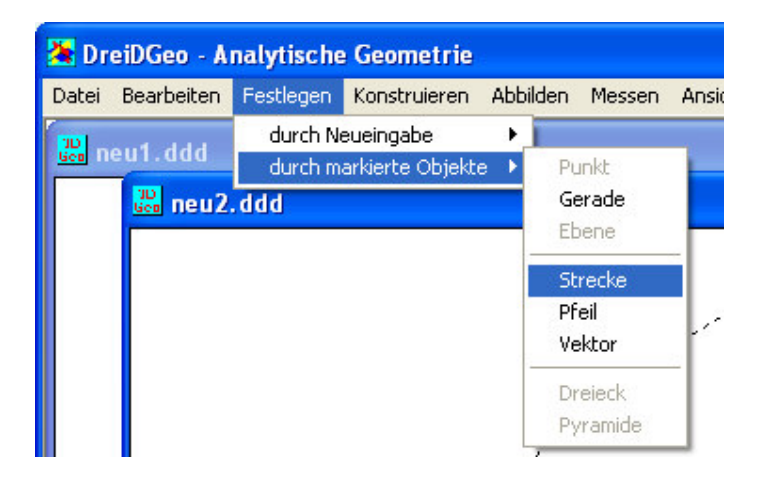